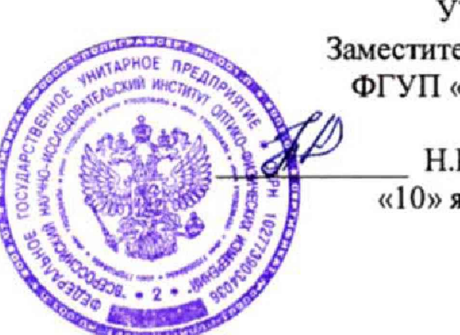

УТВЕРЖДАЮ Заместитель директора ФГУП «ВНИИОФИ»

> \_\_\_\_ Н.П. Муравская «10» января 2017 г.

## Государственная система обеспечения единства измерений

## Спектрометры-толщиномеры рентгенофлуоресцентные FISCHERSCOPE X-RAY XDV-SDD

Методика поверки МП 022.Д4-17

Главный метролог ФГУП «ВНИИОФИ» С.Н. Негода «10» января 2017 г.

Москва 2017 г.

## 1 Введение

Настоящая методика поверки распространяется на спектрометры-толщиномеры рентгенофлуоресцентные FISCHERSCOPE X-RAY XDV-SDD (далее по тексту – спектрометры-толщиномеры), предназначенные для измерения толщины покрытий, а также для измерения массовой доли химических элементов в твердых и жидких образцах в соответствии с аттестованными методиками измерений, и устанавливает операции при проведении их первичной и периодической поверок.

Интервал между поверками – 1 год.

## 2 Операции поверки

2.1 При проведении первичной и периодической поверок выполняются операции, указанные в таблице 1.

Таблица 1

|                                   | Номер пункта | Обязательност | гь выполнения |
|-----------------------------------|--------------|---------------|---------------|
| Наименование операции             | методики     | опе           | ерации        |
|                                   |              | При           | При           |
|                                   |              | первичной     | периодической |
|                                   |              | поверке       | поверке       |
| Внешний осмотр                    | 8.1          | Дa            | Да            |
| Опробование                       | 8.2          | Да            | Дa            |
| Подтверждение соответствия        | 8.3          | Да            | Дa            |
| программного обеспечения          |              |               |               |
| Определение метрологических       | 8.4          |               |               |
| характеристик                     |              |               |               |
| Определение диапазона измерения и | 8.4.1        | Да            | Да            |
| расчет относительной погрешности  |              |               |               |
| измерения толщины покрытия        |              |               |               |
| Определение диапазона измерений и | 8.4.2        | Ла            | Да            |
| расчет относительной погрешности  |              |               |               |
| измерения массовой доли элементов |              |               |               |
|                                   |              |               |               |

2.2 При получении отрицательных результатов при проведении хотя бы одной операции поверка прекращается.

2.3 Поверку средств измерений осуществляют аккредитованные в установленном порядке в области обеспечения единства измерений юридические лица и индивидуальные предприниматели.

## 3 Средства поверки

3.1 При проведении первичной и периодической поверок применяются средства поверки, указанные в таблице 2.

| 1 ao.    | лица 2                        |                                                |
|----------|-------------------------------|------------------------------------------------|
|          | Наименование и тип основного  | Основные технические и (или)                   |
|          | или вспомогательного средства | метрологические характеристики                 |
| Номер    | поверки; обозначение НД,      |                                                |
| пункта   | регламентирующего             |                                                |
| методики | метрологические и основные    |                                                |
|          | технические характеристики    |                                                |
|          | средства поверки              |                                                |
|          | Набор калибровочных образцов  | Чистые вещества: массовая доля элементов       |
|          | «HELMUT FISCHER GMBH»         | (S, Ti, Cr, Fe, Ni, Cu, Zn, Zr, Mo, Ag, Sn, W, |
|          |                               | Au, Pb) 100%                                   |
| 8.2      |                               | Образец SnPb/Cu: массовая доля Sn -            |
|          |                               | 62,17%; Pb – 37,83%                            |
|          |                               | Толщина покрытия:                              |

|                                          |                                                     | Au                                 | /Ni/Cu        | (Au 0,78             | мкм, Ni              | 2,76 мкм      | (N     |
|------------------------------------------|-----------------------------------------------------|------------------------------------|---------------|----------------------|----------------------|---------------|--------|
|                                          |                                                     | Au/Ni (Au 1,36 мкм)                |               |                      |                      |               |        |
|                                          |                                                     |                                    | 1             | Ni/Cu (Ni            | 6,4 мкм)             |               |        |
|                                          | Набор мер толщины покрытий из<br>состава из состава | Диа                                | пазон з<br>ме | начений<br>сры, мкм: | толщинь<br>от 0 до 2 | і покры<br>22 | тия    |
|                                          | Государственного рабочего                           | Або                                | солютн        | ая погреп            | пность ре            | езультат      | гов    |
| 8.2, 8.4.1                               | эталон единицы длины 2-го                           | ИЗ                                 | мерени        | й толщин             | ы покры              | тия, мк       | м:     |
|                                          | разряда по Р 50.2.006-2001                          |                                    | =             | ⊧(от 0,025           | 5 до 0,70)           | )             |        |
|                                          |                                                     |                                    |               | см. таб              | лицу З               |               | 1      |
|                                          |                                                     |                                    |               |                      |                      |               |        |
|                                          | Стандартный образец состава                         | Macco                              | вая дол       | тя элемен            | тов (Cr,             | Ni, Fe)       | от 0,1 |
|                                          | деформируемого сплава ВЖ175-                        |                                    |               | до 54.               | 50 %                 |               |        |
|                                          | ИЛ (комплект) ГСО 10126-2012                        | Абсо                               | лютная        | погреши              | ность атт            | естован       | ных    |
| 8.4.2                                    |                                                     | значений при доверительной верояти |               |                      | ости                 |               |        |
|                                          |                                                     |                                    | P=0.9         | 5 от 0.00            | 002 до 0.            | 20 %          |        |
|                                          | Станлартный образец состава                         | Macc                               | овая до       | пя никел             | я от 99.7            | 4 ло 99.      | 98 %   |
|                                          | никеля ГСО 8570-2004                                |                                    | obun go       |                      |                      | ,             |        |
| Таб                                      | пица 3                                              |                                    |               |                      |                      |               |        |
| Homen off                                | 93119                                               |                                    | 1             | 2                    | 3                    | 4             | 5      |
| Толиция слов (мим)                       |                                                     |                                    | 0             | 0.60                 | 15                   | 2 30          | 2.60   |
| Предели с                                | болотной ногрешности измерений                      |                                    |               | 0,00                 | 1,5                  | 2,50          | 2,00   |
| пределы абсолютной погрешности измерении |                                                     |                                    | 0             | ±0,026               | ±0,025               | $\pm 0,03$    | ±0,06  |
| толщины с.                               | лоя, (мкм)                                          |                                    | 0             | 100                  | 100                  | 100           | 100    |
| Массовая доля Ni, (%)                    |                                                     |                                    | 0             | 1 100                | 100                  | 1 100         | 100    |

| толщины слоя, (мкм)                                 | -0,11    | -0,11    | -0,22      | -0,20   | -0,70 |
|-----------------------------------------------------|----------|----------|------------|---------|-------|
| Массовая доля Ni, (%)                               | 100      | 100      | 100        | 100     | 100   |
| Неопределенность, (%)                               | ±2,70    | ±2,60    | ±2,65      | ±2,70   | ±2,70 |
| 3.2 Средства поверки, указанные в таблице 2, д      | юлжны    | быть по  | верены и   | аттесто | эваны |
| в установленном порядке. Допускается также применен | ние друг | их средс | ств, не пр | оиведен | ных в |
| таблице 2, но обеспечивающих определение (контро    | оль) ме  | грологич | еских х    | арактер | истик |

 $\pm 2.26$ 

7

4.80

+0.11

0

6

3.90

+0 14

 $\pm 2.25$ 

8

5.60

+0.22

 $\pm 2.40$ 

9

6.70

+0.25 +0.70

 $\pm 2.50$ 

10

22

#### 4 Требования к квалификации поверителей

4.1 К проведению поверки допускают лиц, изучивших настоящую методику поверки и Руководство по эксплуатации спектрометров-толщиномеров, имеющих квалификационную группу не ниже III в соответствии с правилами по охране труда и эксплуатации электроустановок, указанных в приложении к приказу Министерства труда и социальной защиты РФ от 24.07.13 № 328Н и прошедшие полный инструктаж по технике безопасности, прошедших обучение по требуемому виду измерений.

#### 5 Требования безопасности

Пределы абсолютной погрешности измерений

поверяемых анализаторов с требуемой точностью.

Неопределенность, (%)

Толщина слоя, (мкм)

Номер образца

5.1 При проведении поверки следует соблюдать требования, установленные ГОСТ 12.1.031-2010, ГОСТ 12.1.040-83, правилами по охране труда и эксплуатации электроустановок, указанных в приложении к приказу Министерства труда и социальной защиты РФ от 24.07.13 № 328Н. Оборудование, применяемое при поверке, должно соответствовать требованиям ГОСТ 12.2.003-91. Воздух рабочей зоны должен соответствовать ГОСТ 12.1.005-88 при температуре помещения, соответствующей условиям испытаний для легких физических работ.

5.2 Система электрического питания приборов должна быть защищена от колебаний и пиков сетевого напряжения, искровые генераторы не должны устанавливаться вблизи приборов. 5.3 При выполнении поверки должны соблюдаться требования, указанные в «Правилах техники безопасности при эксплуатации электроустановок потребителей», утвержденных Госэнергонадзором, а также требования руководства по эксплуатации спектрометров-толщиномеров.

5.4 Помещение, в котором проводится поверка, должно соответствовать требованиям пожарной безопасности по ГОСТ 12.1.004-91 и иметь средства пожаротушения по ГОСТ 12.4.009-83.

#### 6 Условия проведения поверки

6.1 Все этапы поверки, за исключением особо оговоренных, проводят при следующих условиях:

- температура окружающего воздуха, °С от 10 до 40;

относительная влажность воздуха, %, не выше 95.

6.2 Помещение, где проводится поверка, должно быть чистым и сухим. В помещение не должно быть кислотных, щелочных и других газов, способных вызвать значительную коррозию металлов, а также газообразных органических растворителей (особенно бензина и разбавителя), способных вызвать коррозию краски.

6.3 Рядом с прибором не должно быть источников тепла, таких как газовая горелка, электронагреватель, печь и т.п. Допускаемый перепад температуры воздуха в течение поверки – не более 2 °С.

#### 7 Подготовка к поверке

7.1 Включите питание спектрометра-толщиномера сетевым выключателем, находящимся на правой стороне прибора.

7.2 Запустите программу WinFTM, дважды щелкнув значок WinFTM ( ). В начальном окне программы WinFTM нажмите кнопку **OK**. Программа запустится, и будет инициализирован обмен данными между прибором и программой.

7.3 Выдержать спектрометр-толщиномер условиях, приведенных в п. 6.1 не менее 30 минут.

## 8 Проведение поверки

### 8.1 Внешний осмотр

8.1.1 Проверяют соответствие расположения органов управления, надписей и обозначений требованиям технической документации; отсутствие механических повреждений на корпусах спектрометров-толщиномеров, влияющих на их работоспособность; чистоту гнезд, разъемов и клемм.

8.2.2 Спектрометры-толциномеры считаются прошедшими операцию поверки, если корпус, внешние элементы, органы управления и индикации не повреждены, отсутствуют механические повреждения и ослабления элементов конструкции.

## 8.2 Опробование

8.2.1 Запустить главное окно программы дважды щелкнув значок WinFTM ( 🖾 ).

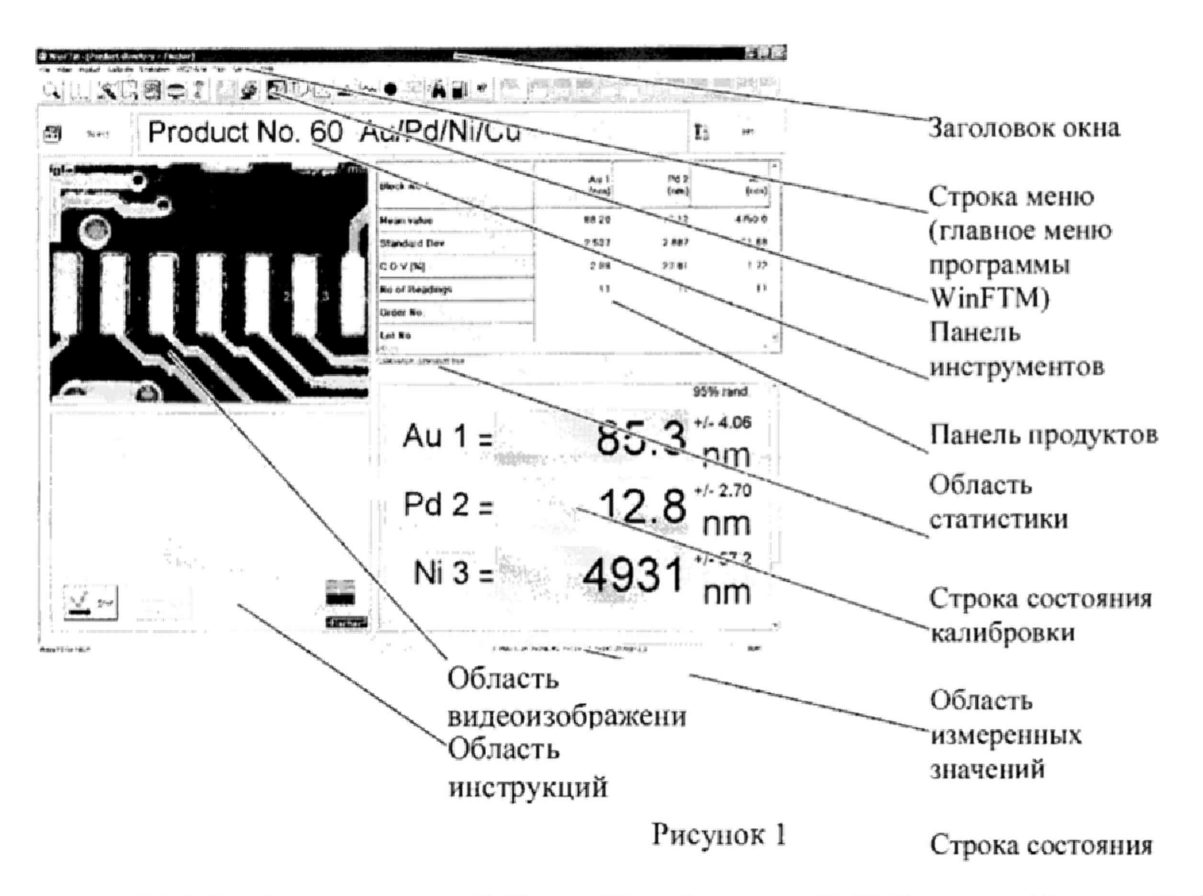

8.2.2 Выберете вкладку Calibrate (Калибровка) – Def.MA new... (Создать Def.MA...) – Выбрать Thickness Mode (режим толщинометрии). Появится окно Definition of measuring conditions (определение условий измерения). В поле Label (Имя) введите имя нового файла. Введите поочередно послойный состав калибровочных образцов «HELMUT FISCHER GMBH» (см. рисунок 5), начиная с верхнего слоя и далее по порядку все слои, заканчивая материалом основы. Нажмите кнопку Input/Overrwrite (Ввод/перезапись), появится окно Standart №1, введите наименование калибровочного образца. Нажмите кнопку Info

(Информация) . Появится окно Modify product (Изменение продукта). Выберите вкладку Application (Приложение). В открывшемся окне установите длительности измерения **T\_cal 60 секунд**, **N\_cal:** количество измерений – три.

8.2.3 После установки всех параметров, вернитесь в окно Definition of measuring conditions (определение условий измерения). Нажмите на кнопку New Layer (см. рисунок 2)

| ing                             | four without                     | Sel Startformingfadar                                                                                           |                                      |
|---------------------------------|----------------------------------|----------------------------------------------------------------------------------------------------|--------------------------------------|
| Thekness mode                   |                                  | 94                                                                                                    | Ferencey Filter                      |
| PMeenerid                       |                                  | All Andrews and an a                                                                                            | *0                                   |
| E Loyer 1 Au<br>Thickness is m  | essued                           | den de la composición de la composición de la composición de la composición de la composición de la composición | P Rato Motiod<br>P Drit Companyation |
| - 79 AL (* 30.0.1*              | marssite<br>v5 is 15 (2 year 17) |                                                                                                    | T Measure elements                   |
| Danse, * 193                    | 10                               |                                                                                                    | Nones                                |
| Thick/ease it<br>to Lever 2 for | 1.000                            |                                                                                                    |                                      |
| FICK-1435 () PI                 | essued                           |                                                                                                    | 3                                    |
| Composition ra                  | manys fix                        |                                                                                                    |                                      |
| 26 1.6(100.005                  | ) ( 8 % (y'. n ' 3)              |                                                                                                    |                                      |
| Textsess 1                      | 000                              |                                                                                                    |                                      |
| Spactron backgro                | or d                             |                                                                                                    |                                      |
|                                 |                                  |                                                                                                    | J. J                                 |
|                                 |                                  |                                                                                                    | INGROUN P ROLE                       |
| Yody                            | lien Loyer                       | Compens Speck                                                                                                   | ERO 1 0 80.2                         |
| - 10 million (10                | Sector Commence                  | 11                                                                                                    | Provide the state                    |

Рисунок 2

Появится окно Definition of Elements New Layer (Определение элементов – новый

слой)

| effinition of Element                  | s New layer                                                                                                    | E C                  |  |
|----------------------------------------|----------------------------------------------------------------------------------------------------|----------------------|--|
| * The full rest of the layer's means   | and                                                                                                    |                      |  |
| C. The Solars of the last is pass      | and in the second in                                                                                            |                      |  |
| The balances the last is to be         | evel.                                                                                                    |                      |  |
| Compositor                             |                                                                                                    | 2404.62              |  |
| 1. The composition of the layer is one | in the second second second second second second second second second second second second second second second |                      |  |
| C the composition of the layer is bin  | terint facultin                                                                                                 |                      |  |
| W The concentre of the law is in the   | Freizerik .                                                                                                    | 1                    |  |
| Sife (1000) 200                        | Mg of Canada 📑                                                                                                  | મન નિવ               |  |
|                                        | Canadian Station (1999)                                                                                         | 7.18                 |  |
|                                        |                                                                                                    | Construction and the |  |
|                                        |                                                                                                    |                      |  |
| Den                                    | Carlo U.S.                                                                                                    |                      |  |
| H.F                                    | 1K · 7 K 🗲                                                                                                    |                      |  |
| M electricit                           |                                                                                                    | -                    |  |
|                                        |                                                                                                    |                      |  |

Рисунок 3

Разместите набор чистых элементов «HELMUT FISCHER GMBH» (см. рисунок 4) в измерительной камере, выполните фокусировку на соответствующий первому слою чистый элемент и нажмите клавишу Element+. После чего будет произведено измерение соответствующего элемента.

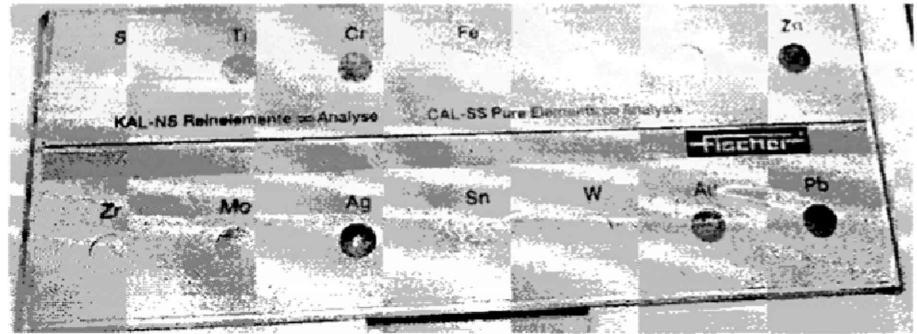

Рисунок 4

8.2.4 Повторите п.8.2.3 для каждого элемента каждого слоя, нажимая ОК после измерения параметров текущего слоя для сохранения данных.

8.2.5 Чтобы запустить процесс измерений, выберите команду Calibrate (Калибровка) – Calibrate (Выполнить). Программа предложит последовательно разместить калибровочные образцы на измерительной платформе и выполнить измерения на них.

8.2.6 Измерения толщины проводят на наборе калибровочных образцов «HELMUT FISCHER GMBH» (см. рисунок 5)

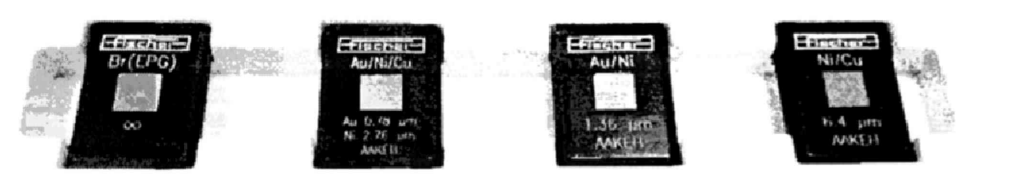

Рисунок 5 Для начала измерения необходимо нажать кнопку Start

| AAMGW (                          | Cr/Ni/Cu)             | 0.000                               | 2!                   |
|----------------------------------|-----------------------|-------------------------------------|----------------------|
|                                  |                       |                                     |                      |
|                                  |                       |                                     |                      |
|                                  |                       |                                     |                      |
|                                  |                       |                                     |                      |
|                                  |                       |                                     |                      |
| V 24                             |                       |                                     |                      |
| a data a l                       |                       |                                     |                      |
| Strait, C. Bright States and St. | Companyor (C. S. Co.) | The Second Control of Management of | 415. 17305-030873077 |

Рисунок 6

8.2.7 Для каждой меры набора рассчитать среднее арифметическое значение из полученных результатов по формуле 1:

$$\overline{L} = \frac{1}{n} \sum_{i=1}^{n} L_i \tag{1}$$

где L<sub>i</sub> - текущее значение толщины покрытия, мкм

і - номер наблюдения,

n - количество наблюдений

и относительную погрешность измерения толщины покрытия по формуле 2:

$$\delta_L = \frac{L - L_{AT}}{L_{AT}} \cdot 100\% \tag{2}$$

где L<sub>AT</sub> – аттестованное значение толщины покрытия, приведенное в сертификате калибровки или паспорте на меру, мкм

8.2.8 В главном окне WinFTM выберите команду General (Общие) > Spectrum (Спектр). Расположите калибровочный образец SnPb/Cu на измерительной платформе, закройте дверцу измерительной камеры и сфокусируйте изображение. В окне Spectrum (Спектр) выберите команду View (Вид) > Elements (Элементы). Чтобы запустить измерение,

нажмите кнопку 🌋 . В окне программы появится окно спектра (см. рисунок 7)

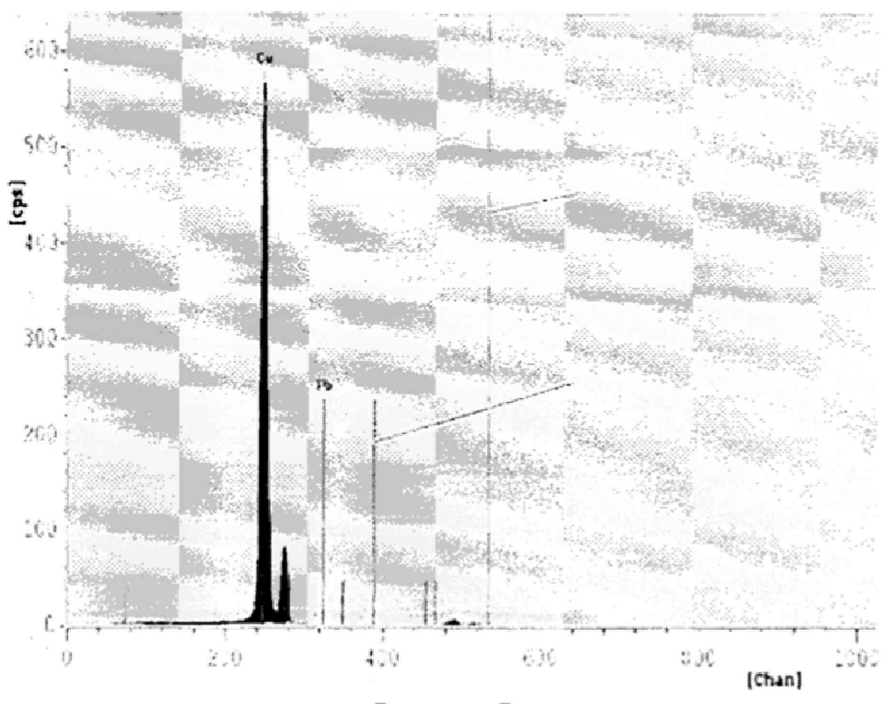

Рисунок 7

Каждый «пик» в спектре соответствует относительному максимуму на окружающем его фоне. Максимум коррелирует с количеством излучающих атомов соответствующего элемента. Чем выше пик, тем больше атомов данного элемента присутствует в образце, т. е., тем выше в нем концентрация этого элемента. Таким образом, интенсивность спектральной линии является количественной мерой состава образца. Под окном спектра отобразится табличка с полученными значениями массовой доли элементов в %.

Проведите трехкратные измерения массовой доли каждого элемента меры.

8.2.9 Рассчитать среднее арифметическое значение массовой доли элементов по формуле 4:

$$\overline{\omega} = \frac{1}{n} \sum_{i=1}^{n} \omega_i \tag{4}$$

где  $\omega_i$  - текущее значение массовой доли измеряемого элемента, %

і – номер наблюдения,

Таблица 4

n – количество наблюдений.

и относительную погрешность измерений массовой доли по формуле 5:

$$\delta_{\omega} = \frac{\omega - \omega_{AT}}{\omega_{AT}} \cdot 100\% \tag{5}$$

где  $\omega_{AT}$  – аттестованное значение массовой доли элемента, приведенное в свидетельстве о поверке (сертификате калибровки) или паспорте на меру, %

8.2.10 Спектрометры-толщиномеры считаются прошедшим операцию поверки, если контрольное измерение калибровочных образцов прошло успешно, а отклонение показаний толщины покрытия и массовой доли элементов не превышает ± 5 %.

#### 8.3 Подтверждение соответствия программного обеспечения

8.3.1 Проверяют соответствие идентификационных данных программного обеспечения сведениям, приведенным в описании типа на спектрометры-толщиномеры.

8.3.2 Для просмотра идентификационных данных программного обеспечения спектрометров-толщиномеров необходимо в главном окне программы WinFTM Basic+PDM или WinFTM Super (см. рисунок 1) зайти во вкладку Help и затем нажать на раздел About. После этого в главном окне программы отобразится наименование и номер версии программного обеспечения.

8.3.3 Спектрометры-толщиномеры считаются прошедшим операцию поверки, если идентификационные данные программного обеспечения соответствуют значениям, приведенным в таблице 4.

| Идентификационные данные (признаки)       | Значени          | 1e           |
|-------------------------------------------|------------------|--------------|
| Идентификационное наименование ПО         | WinFTM Basic+PDM | WinFTM Super |
| Номер версии (идентификационный номер) ПО | 6.32 и выше      | 6.32 и выше  |

#### 8.4 Определение метрологических характеристик

## 8.4.1 Определение диапазона измерения и расчет относительной погрешности измерения толщины покрытия

8.4.1.1 В главном окне программы выбрать закладку Продукт. В диалоговом окне окне Select an application (Выбор приложения) нажмите кнопку New (Создать). Появится диалоговое окно Select a Def.MA (Выбор Def.MA). Выберите файл Def.MA и нажмите кнопку OK. Появится диалоговое окно Input of application name (Ввод имени приложения). В поле Name (Имя) введите имя приложения (Ni/Fe).

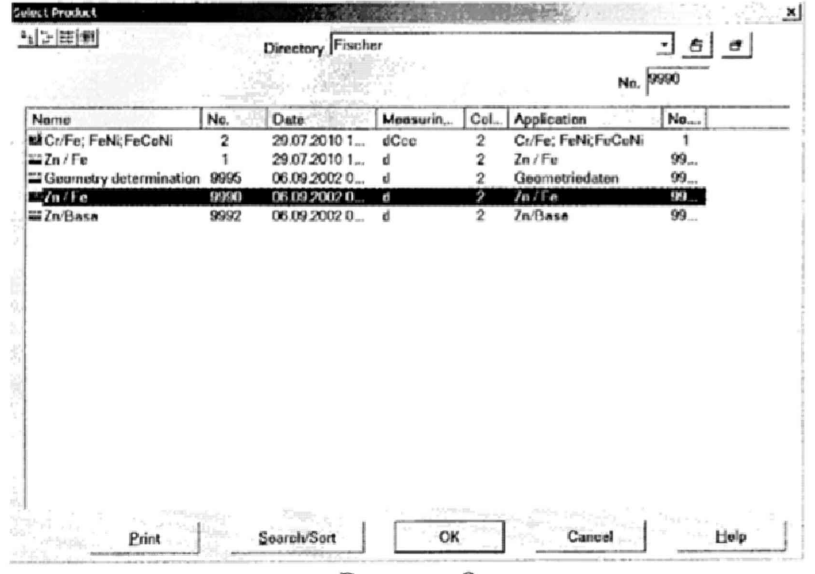

Рисунок 8

8.4.1.2 Выберете режим измерения Thickness Mode (режим толщинометрии). Нажмите кнопку New Layer (Новый слой). Появится окно Definition of Elements New Layer (Определение элементов — новый слой). Нажмите кнопку Periodic system (Периодическая система). В окне Periodic system (Периодическая система) щелкните на значок элемент, из которого состоит исследуемый слой меры из Набора мер толщины покрытий из состава ГЭТ 196-2015 (Ni). Элемент, его процентная доля в составе и плотность отображаются в нижней области окна Definition of Elements New Layer (Определение элементов — новый слой). Нажмите кнопку Elem.+ (Элем.+), чтобы перенести введенные значения в поле индикации.

8.4.1.3 В окне Definition of measuring conditions (определение условий измерения) пропишите размер коллиматора 0,5 мм, время измерения 30 с, введите число измерений для образца равным 5.

8.4.1.4 Установить поочередно меры Ni/Fe из набора мер толщины покрытий из состава Государственного первичного эталона единиц массовой (молярной) доли и массовой (молярной) концентрации компонентов в жидких и твердых веществах и материалах на основе спектральных методов ГЭТ 196-2015 в измерительную камеру спектрометратолщиномера на измерительную платформу и провести пятикратное измерение толщины покрытия для каждой меры. Для этого сфокусируйте видеоизображение, наведя на область измерения указатель мыши и перемещая его вверх или вниз. После фокусировки нажмите на кнопку Start (см. рисунок 6) для запуска процесса измерения. Результаты измерений выводятся на экран компьютера в области измеренных значений.

8.4.1.5 Для каждой меры набора рассчитать среднее арифметическое значение из полученных результатов по формуле 1 и относительную погрешность измерения толщины покрытия по формуле 2.

8.4.1.6 Спектрометры-толщиномеры считаются прошедшим операцию поверки, если диапазон измерений толщины покрытия составляет от 0,001 до 22 мкм, а относительная погрешность измерения толщины покрытия не превышает ± 10 %.

# 8.4.2 Определение диапазона измерений и расчет относительной погрешности измерения массовой доли элементов

8.4.2.1 В главном окне WinFTM выберите команду General (Общие) > Spectrum (Спектр). Установите следующие параметры измерения: высокое напряжение 50кВ, коллиматор 3 = 1,00 Dm; ток анода 375 uA; расстояние 0,04 мм, время измерения 30 с, выбрать из всплывающего списка значки элементов, массовую долю которых необходимо измерить, а также установить единицы измерений состава - % (проценты). Провести калибровку. Для этого установить поочередно на столик для образцов каждый из пяти деформируемого стандартных образцов состава сплава ВЖ175-ИД (комплект) ГСО 10126-2012. Внести в программу данные по содержанию основных элементов сплава, массовая доля которых находится на границах и в середине заявленного диапазона измерения массовой доли (Fe, Cr, Ni), из паспорта на комплект и провести измерение образца.

| Наименование | Массовая доля элементов в стандартных образцах из состава |           |           |           |           |  |
|--------------|-----------------------------------------------------------|-----------|-----------|-----------|-----------|--|
| элемента     | ГСО 10126-2012, %                                         |           |           |           |           |  |
|              | ВЖ175-ИД1                                                 | ВЖ175-ИД2 | ВЖ175-ИД3 | ВЖ175-ИД4 | ВЖ175-ИД5 |  |
| Cr           | 9,33                                                      | 8,69      | 10,39     | 10,69     | 12,92     |  |
| Ni           | 54,80                                                     | 54,70     | 55,50     | 54,80     | 54,70     |  |
| Fe           | 0,44                                                      | 0,69      | 0,15      | 0,24      | 0,58      |  |

Программное обеспечение автоматически введет корректировочные коэффициенты.

8.4.2.2 Из комплекта стандартных образцов выбираем ВЖ175-ИДЗ, так как у него самый широкий диапазон воспроизведения массовой доли элементов. Выполнить пятикратные измерения массовой доли Fe, Cr и Ni и рассчитать среднее арифметическое значение по формуле 4 и относительную погрешность измерений массовой доли по формуле 5.

8.4.2.4 Выполнить пятикратные измерения массовой доли Ni в стандартном образце состава никеля ГСО 8570-2004 согласно п.8.2.8 настоящей методики поверки. Рассчитать среднее арифметическое значение из полученных результатов по формуле 4 и относительную погрешность измерения массовой доли по формуле 5.

8.4.2.5 Спектрометры-толщиномеры считаются прошедшим операцию поверки, если диапазон измерений массовой доли элементов составляет от 0,01 до 100 %, а относительная погрешность измерения массовой доли элементов не превышает ± 10 %.

## 9 Оформление результатов поверки

9.1 Результаты поверки заносятся в протокол (форма протокола приведена в приложении 1 настоящей методики поверки).

9.2 Спектрометры-толщиномеры, прошедшие поверку с положительным результатом, признаются годными и допускаются к применению. На них выдаётся свидетельство о поверке установленной формы с указанием полученных по п.п. 8.4.1 - 8.4.2 фактических значений метрологических характеристик спектрометров-толщиномеров и наносят знак поверки (место нанесения указано в описании типа) согласно Приказу Министерства промышленности и торговли Российской Федерации №1815 от 02.07.2015г. «Об утверждении Порядка проведения поверки средств измерений, требования к знаку поверки и содержанию свидетельства о поверке», и спектрометры-толщиномеры допускают к эксплуатации.

9.3 Спектрометры-толщиномеры, прошедшие поверку с отрицательным результатом, признаются непригодными, не допускаются к применению и на них выдается извещение о непригодности с указанием причин. Свидетельство о предыдущей поверке и знак поверки аннулируют и выписывают «Извещение о непригодности» с указанием причин в соответствии с требованиями Приказа Министерства промышленности и торговли Российской Федерации №1815 от 02.07.2015г.

Начальник отдела ФГУП «ВНИИОФИ»

Ведущий инженер ФГУП «ВНИИОФИ»

Manuel Hannel G

А.В. Иванов

А.Н. Шобина

Старший научный сотрудник ФГУП «ВНИИОФИ»

Я.И. Ермакова

#### ПРИЛОЖЕНИЕ 1

## к Методике поверки МП 022.Д4-17 «Спектрометры-толщиномеры рентгенофлуоресцентные FISCHERSCOPE X-RAY XDV-SDD»

#### протокол

#### первичной / периодической поверки

201 года от « »

Средство измерений: Спектрометр-толщиномер рентгенофлуоресцентный FISCHERSCOPE (Наименование СИ, тип (если в состав СИ входит несколько автономных блоков

X-RAY XDV-SDD

то приводят их перечень (наименования) и типы с разделением знаком «косая дробь» / )

Зав. № \_\_\_\_\_№/№ \_\_\_\_\_Заводские номера блоков

Принадлежащее Наименование юридического лица, ИНН

Поверено в соответствии с методикой поверки «ГСИ. Спектрометры-толщиномеры рентгенофлуоресцентные FISCHERSCOPE X-RAY XDV-SDD. Методика поверки МП 022.Д4-17 », утвержденной ФГУП «ВНИИОФИ» «10» января 2017 г. Наименование документа на поверку, кем утвержден (согласован), дата

С применением эталонов

(наименование, заводской номер, разряд, класс точности или погрешность)

#### При следующих значениях влияющих факторов:

(приводят перечень и значения влияющих факторов, нормированных в методике поверки)

температура окружающего воздуха, °С

- относительная влажность, %, не более

#### Получены результаты поверки метрологических характеристик:

| Характеристика                                                                                                    | Результат | Требования методики<br>поверки |
|----------------------------------------------------------------------------------------------------|-----------|--------------------------------|
| Диапазон измерений толщины покрытия,                                                                                |           | от 0,001 до 22                 |
| Пределы допускаемой относительной<br>погрешности измерения толщины<br>покрытия в диапазоне от 0,001 до 22 мкм,<br>% |           | ±10                            |
| Диапазон измерений массовой доли<br>элементов, %                                                                    |           | от 0,01 до 100                 |
| Пределы допускаемой относительной погрешности измерения массовой доли элементов, %                                  |           | ±10                            |

Рекомендации

Средство измерений признать пригодным (или непригодным) для применения

Исполнители:

подписи, ФИО, должность

от 10 до 40

95